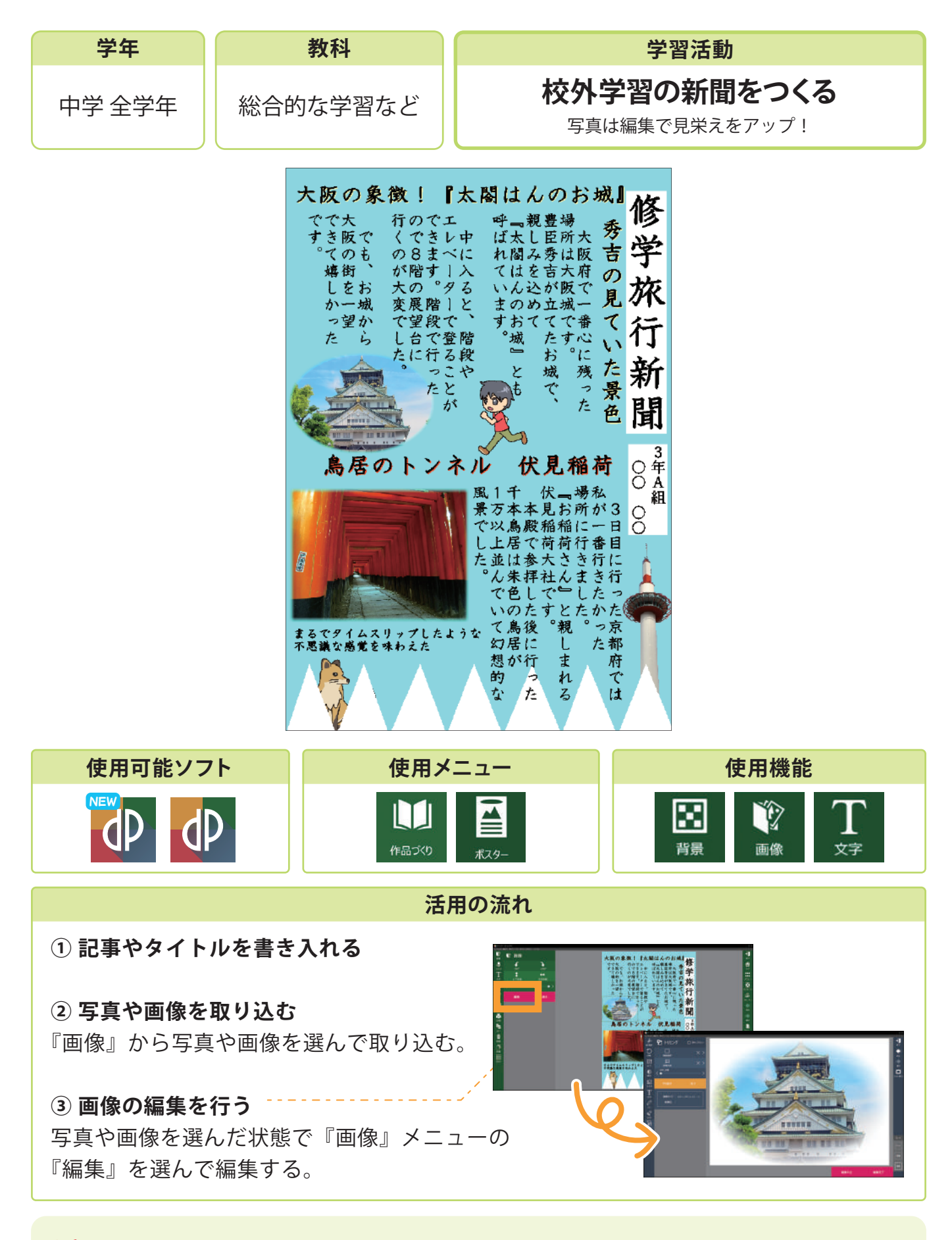

## 活用のメリット

○『ポスター』作成画面内で挿入した写真をそのまま編集することができます。